# Herzing Student Download Instructions for Microsoft Office 365 Pro Plus

# Office for PC

Herzing University supplies all students with a copy of Microsoft Office or Office for Mac for coursework. There is a separate document with instructions for Mac owners.

## Minimum System Requirements:

- 1.6 gigahertz 2-core (GHz) processor
- 2 gigabyte (GB) RAM (required 32-bit) 4 GB RAM (recommended 32-bit, required 64-bit)
- 4.0 gigabytes (GB) available disk space

### **Operating systems:**

• Windows 7, 8, 8.1, 10

#### Browsers Supported:

- Google Chrome
- Microsoft Edge
- Microsoft Internet Explorer
- Mozilla Firefox
- 1. To begin, login at <u>https://login.herzing.edu</u> and click on e-mail.

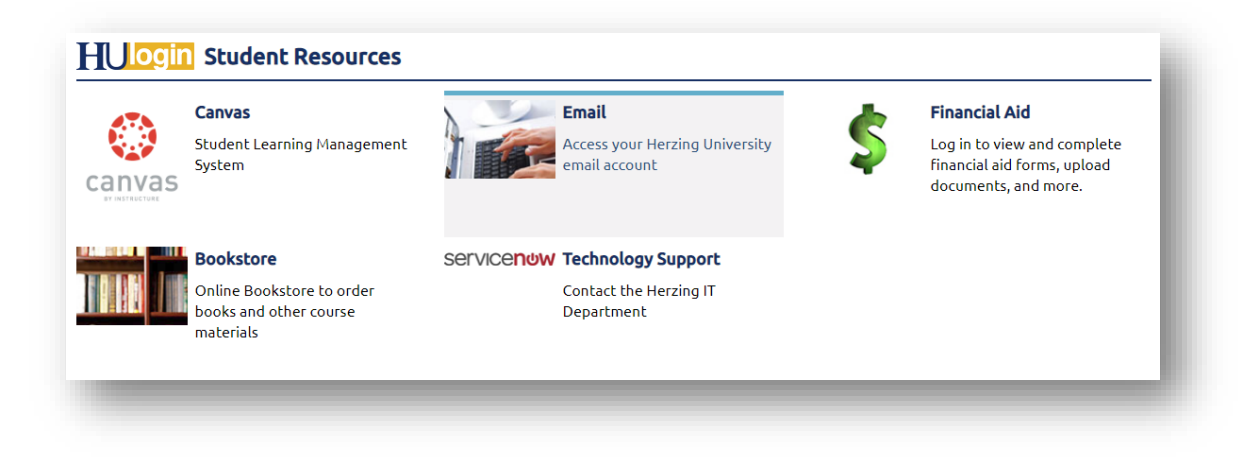

2. Click the Apps button in the upper left then the Office 365 link.

|                      | RZING <sup>®</sup> Outlook      |  |
|----------------------|---------------------------------|--|
| Search Mail and Peop | le 🔎 🕀 New 🗸 🏠 Mark all as read |  |
| 🔄 Folders            | Inbox                           |  |
|                      |                                 |  |
|                      | Office 365 $\rightarrow$        |  |
| Apps                 |                                 |  |
|                      |                                 |  |
| 0 Outlook            | CneDrive                        |  |
| Outlook              | CneDrive                        |  |

3. On the apps page, click the Install Office button, then Office 365 apps

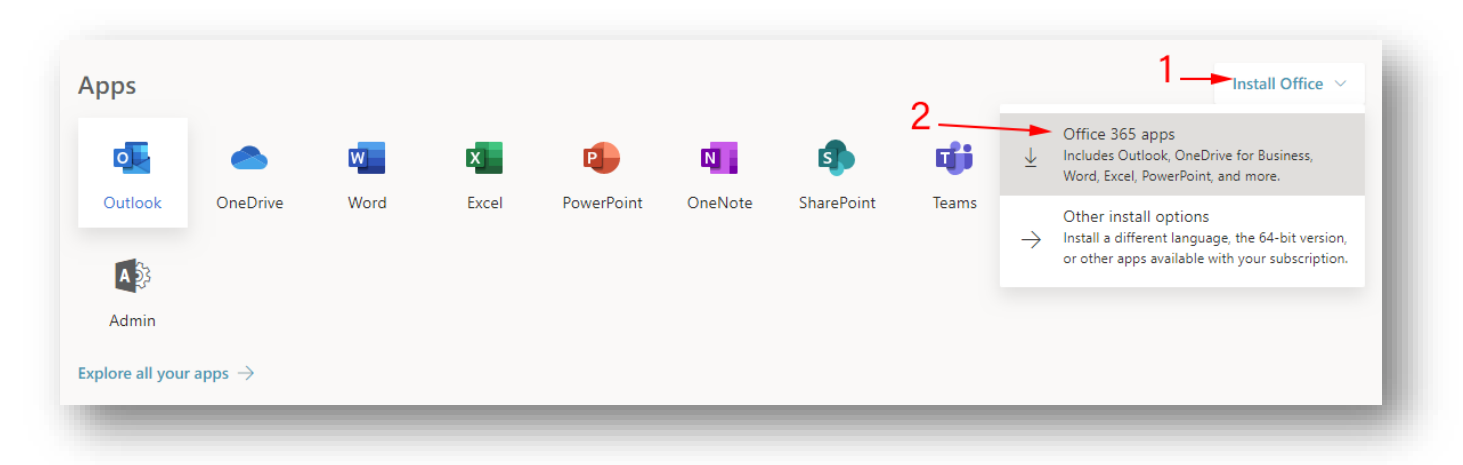

4. The file should start to download automatically.

| 6                                                                        | + THRPC +                          | Downloads                      |                                                 |                  | ッ む Seach Downle | ads. | Þ   |
|--------------------------------------------------------------------------|------------------------------------|--------------------------------|-------------------------------------------------|------------------|------------------|------|-----|
| Departice - No                                                           | w folder                           |                                |                                                 |                  |                  | 21.4 | 0   |
| Quick scoss     Destop     Destop     Desnitati     Decuments     Proves |                                    | New                            | Dermedrei                                       | See              | ler.             |      |     |
|                                                                          |                                    |                                |                                                 |                  |                  |      |     |
| File carve                                                               | v<br>Setup.Del.on                  | ur, 0065ProPlusPatal, 0114a2H- | adla-4201-adolf-86cx1clbx271_75(_PR_P           | letform_del_b_   | 4,00             |      | ÷   |
| File same<br>Seve at type                                                | v<br>Setup.Del.on<br>Application C | ur, 0009 və Pus Patal, 0114a3+ | adia 4203 addi - 80 a 1 cika 311 , 11 , 14 , 14 | lettorm, det, b, | 4,00             |      | 4 C |

5. If you are using Internet Explorer, click on "Save" so the installation file gets saved in your Downloads folder. Do not click on Run or Open.

| This type of file could harm your computer. | Run | Save | - Cancel |  |
|---------------------------------------------|-----|------|----------|--|
|---------------------------------------------|-----|------|----------|--|

6. Next, we need to confirm there is no other copy of Office on the computer. Go to the start menu and type the words "control panel" to bring up the Control Panel.

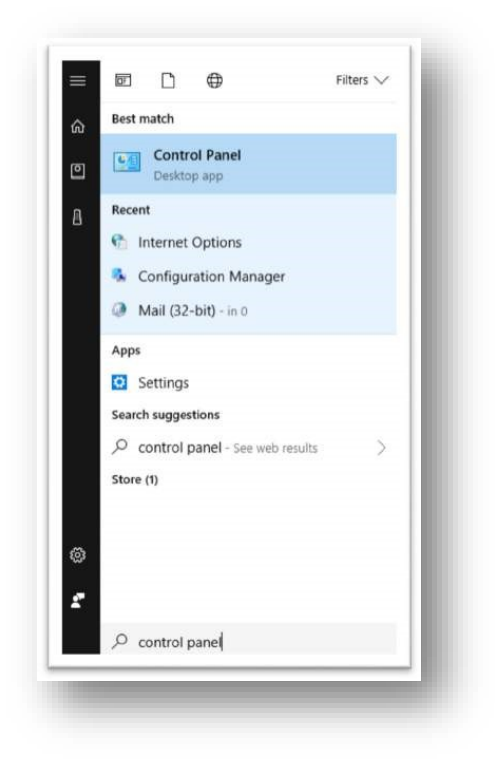

7. In the Control Panel, depending on how yours is configured, you may need to click "Uninstall a Program" category, or you might just find the "Programs and Features" icon on the list.

| ← → ✓ ↑ 🖾 → Control Panel      | <ul> <li>All Control Panel Items</li> </ul> | ✓     ♂       Search Control Panel  |  |  |
|--------------------------------|---------------------------------------------|-------------------------------------|--|--|
| Adjust your computer's setting | js                                          | View by: Small icons 🔻              |  |  |
| 🚰 Administrative Tools         | 🖬 AutoPlay                                  | 🐌 Backup and Restore (Windows 7)    |  |  |
| RitLocker Drive Encryption     | 💶 Color Management                          | 🌆 Configuration Manager             |  |  |
| Credential Manager             | 🖶 Date and Time                             | 🐻 Default Programs                  |  |  |
| 🛔 Device Manager               | Devices and Printers                        | Ease of Access Center               |  |  |
| File Explorer Options          | le History                                  | Flash Player (32-bit)               |  |  |
| A Fonts                        | • HomeGroup                                 | 🔒 Indexing Options                  |  |  |
| f Infrared                     | 🕮 Intel® Product Improvement Program        | n 💮 Internet Options                |  |  |
| 🖆 Java                         | 🔤 Keyboard                                  | 📌 Language                          |  |  |
| Mail (Microsoft Outlook 2016)  | Mouse                                       | Network and Sharing Center          |  |  |
| 📰 Phone and Modem              | 🗃 Power Options                             | Programs and Features               |  |  |
| 🔗 Recovery                     | 🔗 Region                                    | 🐻 RemoteApp and Desktop Connections |  |  |
| 陀 Security and Maintenance     | M Sound                                     | 🏺 Speech Recognition                |  |  |
| 🛢 Storage Spaces               | 🔕 Sync Center                               | 🔜 System                            |  |  |
| 🚺 Taskbar and Navigation       | Troubleshooting                             | 🎎 User Accounts                     |  |  |
| 🔗 Windows Defender Firewall    | 🏪 Windows To Go                             | Work Folders                        |  |  |

-or-

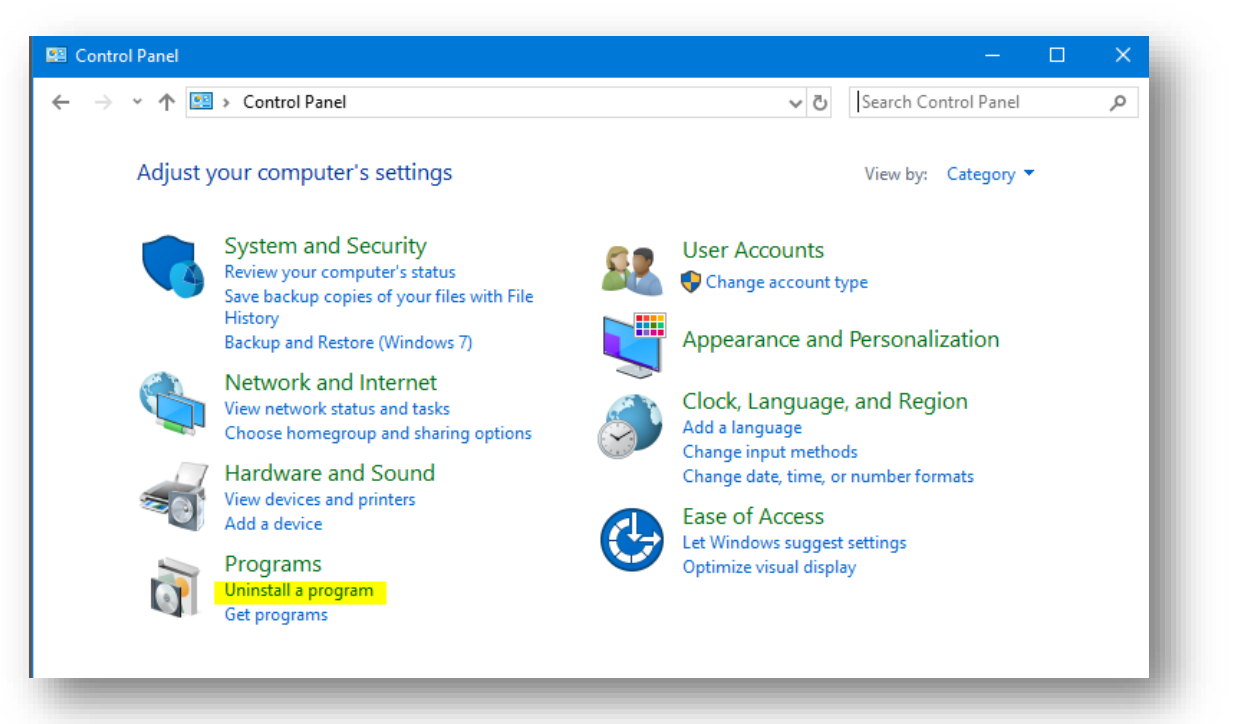

Herzing University Microsoft Office Install Instructions

8. On the list of software that comes up, check to see if you already have another copy of Microsoft Office. There are many versions of Office, but they all begin with the two words "Microsoft Office", so uninstall anything that starts with those exact two words.

| Microsoft Exchange Server 2010          | Microsoft Corporation | 9/5/2014  |        | 14.3.123.4     |
|-----------------------------------------|-----------------------|-----------|--------|----------------|
| Microsoft Junk E-mail Reporting Add-in  | Microsoft Corporation | 2/20/2017 | 652 KB | 10.2.112.0     |
| Microsoft Lync 2013                     | Microsoft Corporation | 4/2/2015  |        | 15.0.4569.1506 |
| Microsoft Office Professional Plus 2010 | Microsoft Corporation | 9/5/2014  |        | 14.0.6029.1000 |

- 9. After uninstalling other versions of Office, restart your computer.
- 10. After you have rebooted go to your Downloads folder and locate the Setup.Def.enus\_O365ProPlusRetail installation file. Double-click on the Setup file to begin your install of Office 365 Pro Plus.

| 🖈 Favorites     | Name                                 | Date               | Туре        | Size     | Tags |
|-----------------|--------------------------------------|--------------------|-------------|----------|------|
| Desktop         | XenApp_and_XenDesktop_7_11           | 12/19/2016 1:02 PM | File folder |          |      |
| 😹 Downloads     | 퉬 Megastat                           | 5/6/2016 2:43 PM   | File folder |          |      |
| 👽 Dropbox       | Setup.x86.en-us_ProPlusRetail_4G9N   | 12/13/2017 9:34 AM | Application | 1,104 KB |      |
| 3 Recent Places | G Setup.x86.en-us_ProPlusRetail_4G9N | 12/13/2017 9:28 AM | Application | 1,104 KB |      |
| 🕌 My Docs       | G Setup.x86.en-us_ProPlusRetail_4G9N | 12/13/2017 9:26 AM | Application | 1,104 KB |      |

11. The installation will start after a few seconds. It can take up to an hour to install depending on the speed of your internet connection. You will need to have an active internet connection the entire time that you are installing Office. When it starts you will see a box in the middle of your screen saying that Office is being installed.

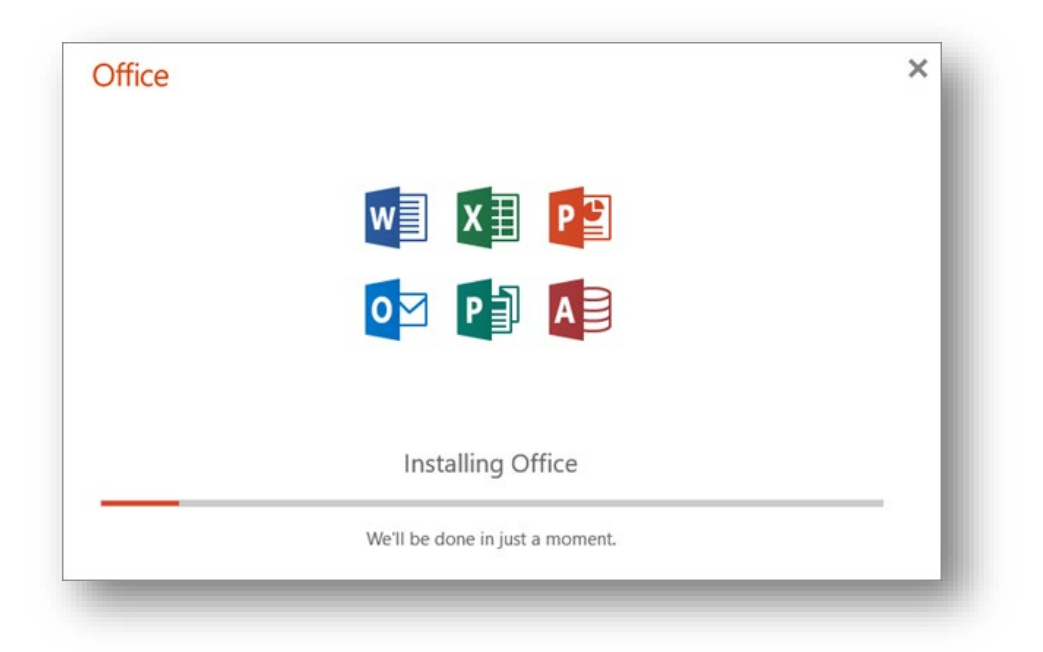

12. When Office has finished installing. It will display a message saying that Microsoft Office is now installed.

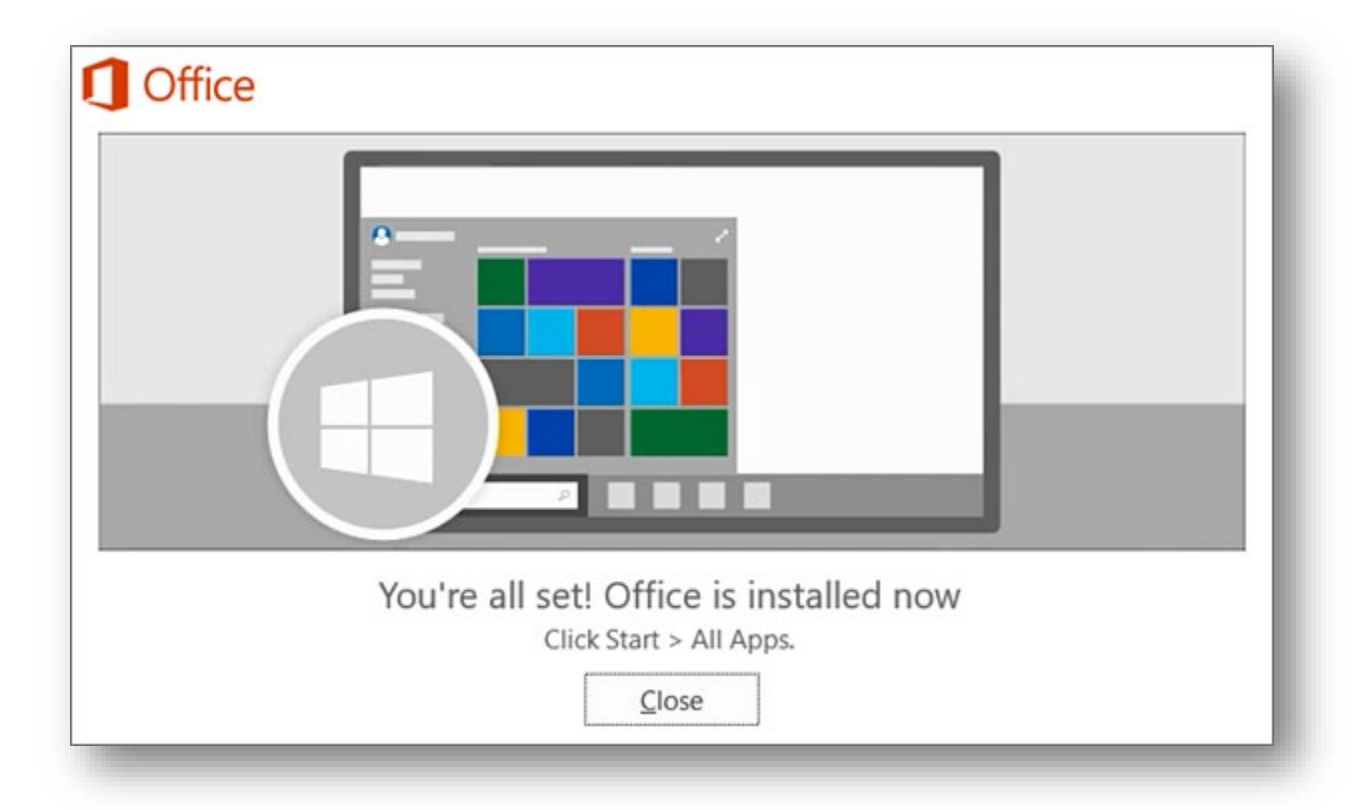

13. If you click the start menu and then search for Word, it should find the Word – Desktop app. Click on Word to open up Microsoft Word.

| = |                                                 | Filters 🗸 |
|---|-------------------------------------------------|-----------|
| ŵ | Best match                                      |           |
| ٥ | Word<br>Desktop app                             |           |
|   | Apps           MordPad           Search the web |           |
|   | ✓ word - See web results                        | >         |
|   |                                                 |           |
|   |                                                 |           |
|   |                                                 |           |
|   |                                                 |           |
| ŝ |                                                 |           |
| 2 |                                                 |           |
|   | ∽ word                                          |           |

14. When the Word desktop application opens, you must accept the license agreement to continue using the program.

|                                                                                                   | ×   |
|---------------------------------------------------------------------------------------------------|-----|
|                                                                                                   |     |
| Accept the license agreement                                                                      | 5   |
| These Microsoft Office 365 ProPlus apps are installed:                                            | - 1 |
| This product also comes with Office Automatic Updates.<br>Learn more                              |     |
| By selecting Accept, you agree to the Microsoft Office License Agreement<br><u>View Agreement</u> |     |
| Accept                                                                                            | - 1 |
|                                                                                                   |     |

15. Next, you may be asked to sign into your Herzing University account to activate the license for Office, enter your Herzing e-mail address in the form and click Next

|                                | × |
|--------------------------------|---|
| Microsoft                      |   |
| Sign in                        | - |
| Email, phone, or Skype         | _ |
| No account? Create one!        |   |
|                                |   |
| Next                           |   |
|                                |   |
|                                |   |
|                                |   |
|                                |   |
| 2010 Misson & Driver statement |   |

16. If you see the screen below, Select the "Work or School Account" otherwise go to step 17.

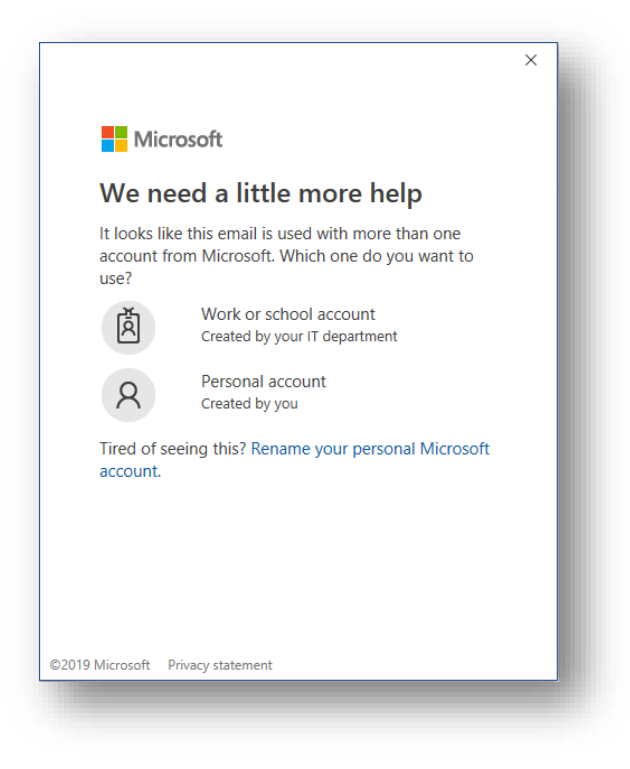

17. You will now be redirected to **HUOGIN** to sign into your account.

|               | 2866-508-0748<br>ZING <sup>®</sup><br>Ersity— |
|---------------|-----------------------------------------------|
| HULogin       |                                               |
| Username      | login                                         |
| Password      |                                               |
| Password      | ogin                                          |
| Password<br>L | ogin<br>Password?                             |

18. If you are using Windows 10, you see the following screen, select "This app only"

|                                                                              | _ |
|------------------------------------------------------------------------------|---|
|                                                                              | × |
|                                                                              |   |
|                                                                              |   |
| Use this account everywhere on your device                                   |   |
| , ,                                                                          |   |
| Windows will remember your account and make it easier to sign in to apps and | 1 |
| websites. You won't have to enter your password each time you access your    |   |
| vour device.                                                                 |   |
|                                                                              |   |
| Allow my organization to manage my device                                    |   |
|                                                                              |   |
|                                                                              |   |
|                                                                              |   |
|                                                                              |   |
|                                                                              |   |
|                                                                              |   |
|                                                                              |   |
|                                                                              |   |
|                                                                              |   |
| This see web.                                                                |   |
| inis app only                                                                |   |
| Ves                                                                          |   |
| Tes                                                                          |   |
|                                                                              |   |
|                                                                              |   |

19. Your Microsoft Office 365 ProPlus desktop applications will remain available to you for as long as you are an active student with Herzing University

If you have trouble in completing the installation of Microsoft Office, please do not hesitate to reach out to our IT Helpdesk at 1-866-508-0748 x10000 or email us at <u>it-support@herzing.edu</u> during regular business hours.